## e-learning(看護師国家試験問題 WEB·保健師国家試験問題 WEB) 利用案内② 問題集の作成&問題・解答の印刷方法

問題・解答の一括印刷をしたい場合は、まず My テスト作成で問題集を作成・保存してください。

## ◎問題集の作成方法

① 医学書院 ID・パスワードを入力<sub>※</sub>してログインし、【オリジナルテスト】をクリックしてください。
 ※医学書院 ID の取得方法については、【利用案内① アクセス&医学書院 ID の取得方法】をご覧ください。

| 有護師 国家試驗問題 WEB                                                                |                          | 解答履                                            | この (法人認証) 千里会   | 金蘭大学 図書館さん NEW 🗸 |
|-------------------------------------------------------------------------------|--------------------------|------------------------------------------------|-----------------|------------------|
|                                                                               | 問題演習                     | オリジナルテスト                                       | 資料閲覧            | 小中大              |
|                                                                               |                          |                                                |                 |                  |
| <b>カウントダウン機能で<br/>計画的な勉強をサポー</b><br>ト!<br><b>受験日を編集する</b><br>受験日を設定すると残り日数が表示 | 今週の学習状況<br>0間<br>正解しました! | 10<br>5<br>0<br>16日 17日 18日                    | 19日 20日 21日 22日 | 」<br>学習統計を見る     |
| ■ 年度別 🌲 系統別                                                                   | Ŋ                        |                                                |                 |                  |
| ・・・正解 ・・・不正                                                                   | 解・・・未解                   | 答                                              | 問題検索            | R                |
| 第113回(2024年)過去問題<br>■ 187題 223問 223                                           | 第<br>3                   | <mark>第112回(2023年)過去問</mark><br>■ 187題 219問  1 | 題<br>217        | <b>ワード検索 Q</b>   |

② 【Myテスト】の【My テストを作成する】をクリックしてください。

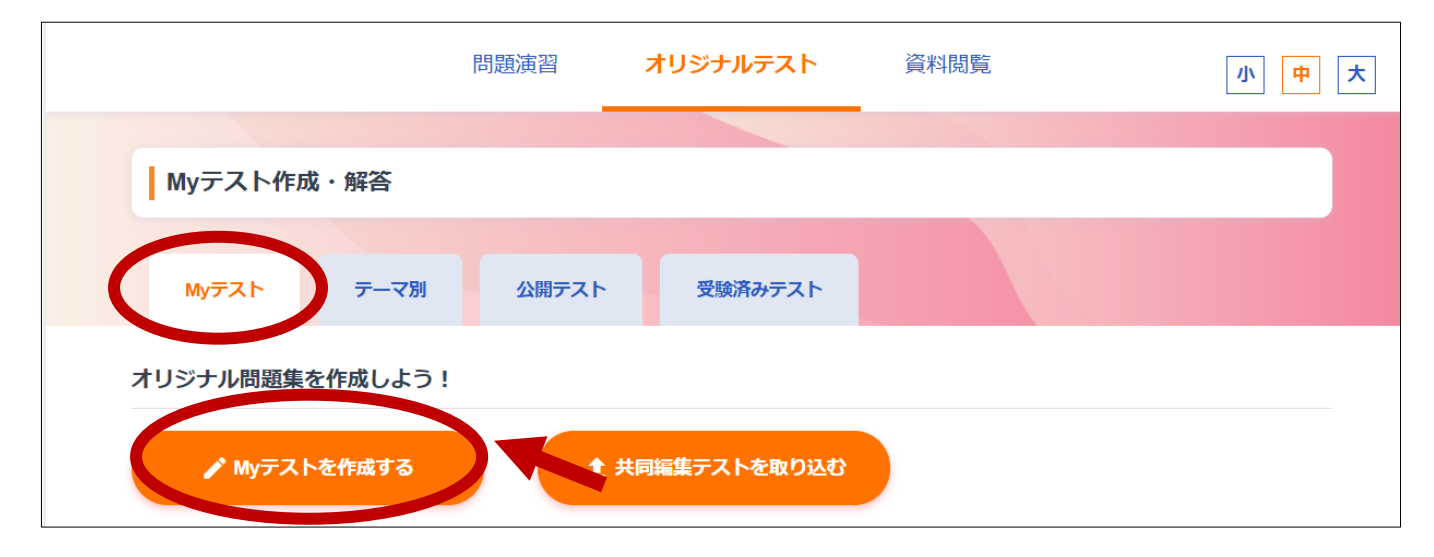

③ 【検索条件を設定し My テストを作成】より、希望の検索条件に「シを入れ、【検索する】をクリックしてください。

| <ul><li><b>年度</b></li><li>✓ 第113回(2024年)過去問題</li></ul>               | 系統 年度・系統・問題の種類                                                                                           |
|----------------------------------------------------------------------|----------------------------------------------------------------------------------------------------|
| ✔ 第1、 (2023年)過去問題                                                    | □ □ □ □ □ □ ○ ○ ○ ○ ○ ○ ○ ○ ○ ○ ○ ○ ○ ○                                                                  |
| 第111回(2022年)過去問題                                                     | □ 病理学 □ 薬理学 □ 微生物学 □ 公衆衛生学                                                                               |
| <ul> <li>□ 第110回(2021年) 過去問題</li> <li>□ 第109回(2020年) 過去問題</li> </ul> | □ 社会福祉 □ 関係法規 □ 看護学概論 □ 基礎看護技術                                                                           |
| ○ 第108回(2019年)過去問題                                                   | □ 血液 □ 消化器 □ 内分泌・代謝 □ 脳・神経                                                                               |
| ○ 第107回 (2018年)過去問題                                                  | <ul> <li></li></ul>                                                                                      |
| □ 第106回(2017年)過去問題<br>□ 第105回(2016年)過去問題                             | ○ アレルギー・膠原病 ○ 皮膚 ○ 眼,耳鼻咽喉,歯・口腔                                                                           |
| □ 第104回(2015年)過去問題                                                   | <ul> <li>○ 老牛看護子</li> <li>○ 小兄看護子</li> <li>○ 阿吐有護子</li> <li>○ 精神看護学</li> <li>○ 在宅看護論/地域・在宅看護論</li> </ul> |
| ○ 第103回(2014年)過去問題                                                   |                                                                                                    |
| 検索する                                                                 | 希望検索条件を<br>「してから」<br>クリック                                                                                |

④ 検索結果が表示されるので、続けて問題集の登録と保存を行ってください。

|              | 問題演習                                           | オリジナルテスト         | 資料閲覧     | 小中大                                      |
|--------------|------------------------------------------------|------------------|----------|------------------------------------------|
|              |                                                |                  |          |                                          |
| 問題           | 検索                                             |                  |          |                                          |
|              |                                                |                  |          |                                          |
| 検索結果         | : 全26件中1~20件を表示                                |                  |          |                                          |
|              | Q、検索条件の変更                                      |                  |          | 集の登録に進む                                  |
| <b>• ग</b> ~ | て追加する 🕒 すべて選択解除する 追                            | 如問題数: <b>26題</b> | 2.【問題集の登 | 242 × 25 × 25 × 25 × 25 × 25 × 25 × 25 × |
| ●解除する        | ■ <sup>第112回</sup> (2023<br>母子保健法に規            | ロする】を選択          | クリック     | 問題詳細                                     |
|              | <b>未照</b> 者 -                                  |                  |          | •                                        |
|              |                                                |                  |          | N20231061K                               |
| 日本           | ■ 第112回(2023年)過去問題午前問題061<br>排卵のある正常な月経周期で正しいの | はどれか。            |          | 問題詳細                                     |
|              | 未解答 -                                          |                  |          | •                                        |

| 問題集の編集                                           |                                         |
|--------------------------------------------------|-----------------------------------------|
| 問題集 <b>タイトル 必須</b><br>国試テスト                      | 3.【問題集タイトル】を入力後、                        |
| <b>制限時間(分)</b><br>数字を入力してください(無制限の場合は0と入力してください) | 下の【休存する】をクリック                           |
| 概要                                               |                                         |
| 問題の公開 ?                                          |                                         |
| ○ ON ● OFF                                       |                                         |
| 問題集の共同編集 (?)<br>○ ON ● OFF                       |                                         |
|                                                  | RHTS                                    |
| 問題演習 オリジナルテスト                                    | 資料閲覧                                    |
| Myテスト作成・解答                                       | 4.保存した問題集は【オリジナルテスト】の<br>【My テスト】から利用可能 |
| Myテスト テーマ別 公開テスト 受験済みテスト                         |                                         |
| / メランプンドロル回来 2017 100 00 0 1 1<br>♪ Myテストを作成する   |                                         |
| 検索結果: 全3件中1 ~ 3件を表示                              | フリーワード検索 Q                              |
| 更新日:2024-09-20<br><b>国試テスト</b>                   | ■ 26題 36問                               |
| 制限時間: なし                                         | ■ \$                                    |

## ◎問題・解答の印刷方法

① 保存した問題集の問題や解答を一括印刷したい場合は、右下の歯車のマークを選択します。

| 更新日:2024-09-20 | ■ 26題 36問 |
|----------------|-----------|
| 国試テスト          |           |
| 制限時間: なし       |           |

②【問題を印刷】・【解答を印刷】からそれぞれ印刷できます。

| ▶ 解答する        |       |
|---------------|-------|
| ▶ 編集する        |       |
| 「コテストをコピーする ? |       |
| ≔ 成績一覧        |       |
| ■問題を印刷 ?      | 問題を印刷 |
| ■ 解答を印刷       | 解答を印刷 |
|               |       |